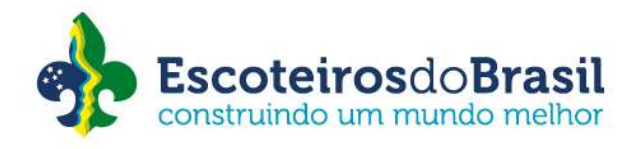

# Instruções referente aos pagamentos de condecorações 2023

Prezados companheiros e companheiras,

Visando personalizar o atendimento e melhorar os procedimentos internos, a partir de janeiro/2023 adotaremos uma nova forma de aquisição de Medalhas, Pins e demais condecorações.

A partir de agora, o Paxtu Administrativo fará a integração da UEL, Região e Escritório Nacional de forma instantânea, aumentando a velocidade de processamento e possibilitando a visualização do passo-a-passo de cada solicitação.

Após recebimento e análise da solicitação de condecorações enviadas da UEL para a Região e estando dentro das regras, a Região deverá:

- 1. Acessar o Paxtu Regional;
- 2. Clicar em Perfil da Região;
- 3. Clicar em Compra Condecorações:

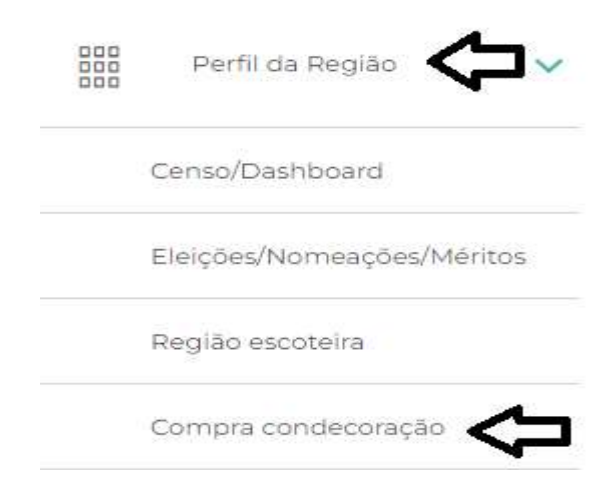

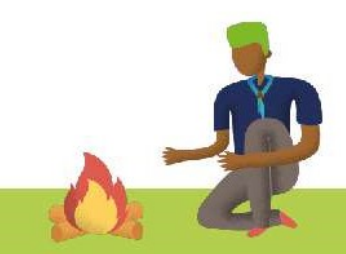

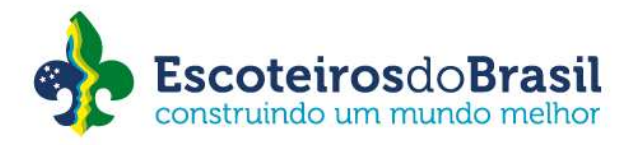

Na tela principal será possível consultar as compras já efetuadas como também efetuar novas compras:

| Dados     | das <mark>Co</mark> | mpras      |            |                      |                  |
|-----------|---------------------|------------|------------|----------------------|------------------|
|           |                     |            |            | Nº do ofício         |                  |
| Consultar | $\supset$           |            |            |                      |                  |
| Grupo     | Ofício              | Compra     | Valor      | Vencimento           | Pagamento Boleto |
| Grupo     |                     |            | ~          |                      |                  |
| Nº do ofí | Confirma            | ar         |            | Preencha este campo. |                  |
|           | Tipo de co          | ndecoração | Quantidade | Valor condecoracao   | Valor total      |

## Consultando as compras efetuadas:

Na tela de consulta, preencha a UEL que deseja consultar, caso queira poderá também preencher o período da compra e número do oficio, após clique em "Consultar".

O Sistema irá listar a UEL / Número do oficio / Compra / Valor / Vencimento / Data do pagamento / Boleto. Na coluna do boleto o ícone "\$" vai indicar as cores verde ou vermelha, sendo verde para a solicitação já paga e vermelho para solicitações pendentes de pagamento. Com estas informações, a Região poderá fazer o acompanhamento de cada Reconhecimento.

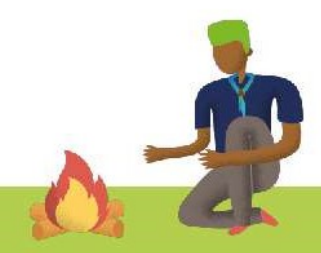

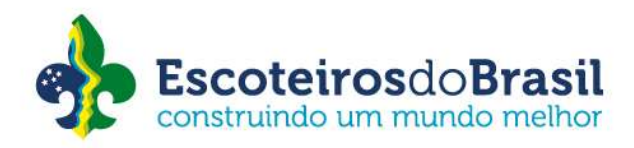

### Efetuando a compra de Condecorações:

- 1. Na tela abaixo selecione a UEL;
- 2. Preencha o número do oficio;
- 3. Clique em "Novo item";
- 4. Clique na linha abaixo da coluna "Tipo de condecoração" e selecione a condecoração desejada, lembrando que terão as opções com ou sem estojo;
- 5. Clique na linha abaixo da coluna "Quantidade" e preencha a quantidade;
- 6. Pressione a tecla TAB e o sistema já vai trazer o valor unitário e total da/s condecorações selecionadas;
- 7. Caso selecione alguma condecoração equivocadamente, basta clicar no "X" localizado na primeira coluna;
- 8. Ao finalizar a seleção da compra clique em "Confirmar":

| Quantidade  | and the second second se |              |
|-------------|----------------------------------------------------------------------------------------------------|--------------|
| Quantituade | Valor condecoracao                                                                                                    | Valor total  |
| 1           | 55                                                                                                    | 55           |
| 2           | 65                                                                                                    | 130          |
|             | 2                                                                                                    | 1 55<br>2 65 |

Ao clicar em confirmar o sistema vai apresentar a seguinte mensagem:

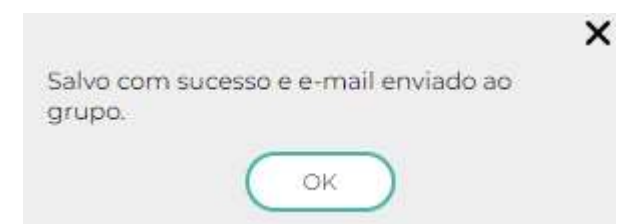

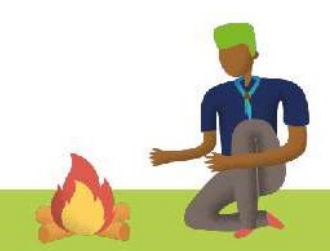

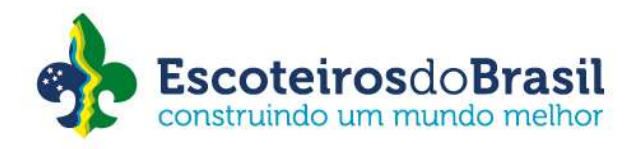

# A UEL vai receber o aviso no e-mail que tem cadastrado no perfil da UEL no Paxtu/ADM constando os dados da compra, data, vencimento, valor total e valores unitários no seguinte formato:

Mensagem encaminhada ------Assunto:Compra de condecoração - Boletos Data:Wed, 30 Nov 2022 13:20:46 -0300 (BRT) De:naoresponda@escoteiros.org.br <naoresponda@escoteiros.org.br>

Abaixo segue o detalhamento da compra: Data da compra: 30/11/2022. Data de vencimento: 15/12/2022. Valor da compra: R\$ 255,00. Boleto para pagamento: Clique aqui para gerar o boleto de pagamento. Obs.: Para acessar o boleto acima, é necessário estar logado no Paxtu Administrativo da UEL. A T E N Ç Ã O: Caso não consiga abrir o link acima, copie e cole o endereço abaixo no seu navegador. https://paxtu.escoteiros.org.br/paxtu/imprimeBoletoCompraCondecoracao.do?cdCompraCondecoracao=18

#### Itens comprados: Condecoração: Medalha Cruz de Valor Maria Pérola Sodré. Quantidade: 1. Valor: R\$ 65,00.

Condecoração: Medalha Gratidão Bronze (com estojo). Quantidade: 1. Valor: R\$ 80,00.

Condecoração: Medalha Gratidão Ouro. Quantidade: 2. Valor: R\$ 110,00.

No Paxtu Administrativo será possível emitir o Boleto a ser pago fisicamente em casas lotéricas e na rede bancária, bem como virtualmente pela Internet. O pagamento por boleto, será a única forma de aquisição de medalhas, pins e demais reconhecimentos.

Qualquer dúvida, por favor entrar em contato com o Setor de Certificações nos canais:

condecoracoes@escoteiros.org.br

(41) 3353-4732

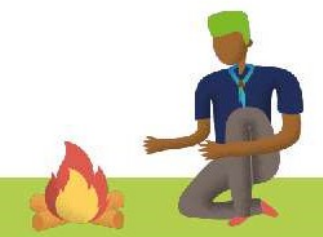